:::: 自分のサインイン ~

▶ 「多要素認証」へ

Å ?

パソコンと電話を使用して【電話認証】(音声)を設定するマニュアルです。

## ■ パソコンのブラウザで、「セキュリティ情報」を開きます

1. 下記URLにアクセス

https://mysignins.microsoft.com/security-info

2. 「MGメールアドレス」でサインイン

3. 「+サインイン方法の追加」をクリック

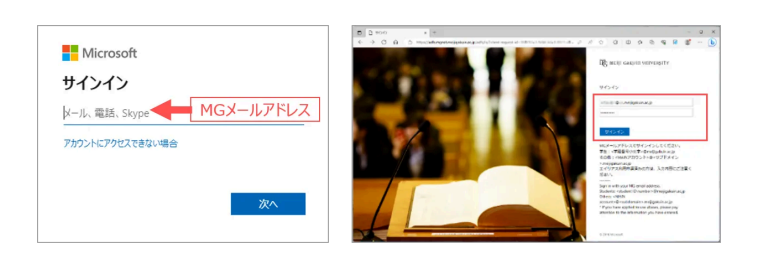

- A W#
   セキュリティ情報

   分・セキュリティ版報
   これは、ご島外のアカウントへのサインインやパスワードの再設定に使用する方法です。 量を適したサインイン方法を使用しています。 量や適したサインイン方法を使用しています。

   ロ デバイス
   美リンマカード

   Q、パスワード
   キ・サインイン方法の追加
  - サインイン方法の追加
     Microsoft Authenticator サインイン要求を承認するか、ワンタイムコードを使用します
     123 ハードウェアトークン Sign in with a code from a hardware token
     電話 コードでサインインするための通話またはテキストメッセージ を受け取ります
    - 電話
       本人確認ができます。
       どの電話番号を使用しますか?
       日本(+81)
       コードを SMS 送信する
       ③ 電話する
       シッセージとデータの通信料が適用される場合があります。[次へ] を選択すると、次に同意したことになります:サービス使用条件 およ びブライバシーと Cookie に関する声明。

「電話」をクリック

4.

5. 「電話」のメッセージが表示されます

a)「日本」を選択 b)電話番号(ハイフンなし)を入力 c)「**電話する**」をチェック

上記をセットして、【次へ】をクリック

※Microsoftが電話をかけています 通話料金はかかりません

| 電話                                 |   |
|------------------------------------|---|
| We're calling +81 07011111111 now. |   |
|                                    | Ē |

## ■ 電話を確認します

- 6. 電話に応答してください
  - 音声:こちらはMicrosoftです。サインインしようとしましたか? サインインする場合は、「#キー」を押してください。
  - <mark>対応</mark>:指示されたキー「#」を押します

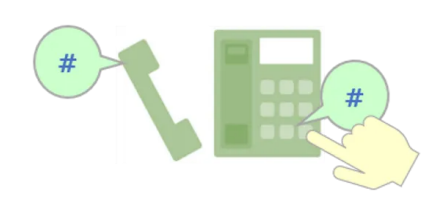

7.「正常に登録されました」を確認

 ●【完了】をクリック
 ■話に応答しました。お使いの電話が正常に登録されました。

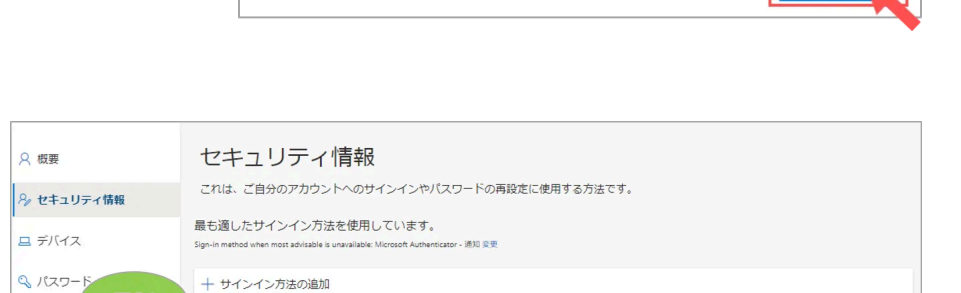

+81 01 30

9. 上記の画面を確認して、ブラウザを閉じます

▲Topへ

Х

完了

## 動作確認

8. セキュリティ情報に

【電話認証】が追加されます

- ブラウザの「プライベートウィンドウ」を起動 ▶起動方法は、こちら
- 「セキュリティ情報」にアクセスします ※URL(https://mysignins.microsoft.com/security-info)を貼り付け

雷話

ら 電話

🖻 組織

※「認証状態」が継続されている状態では、認証を要求されないため、プライベートウィンドウを使用します。

- 1. 【電話認証】実行します
- 2. 「セキュリティ情報」を確認してブラウザを閉じます

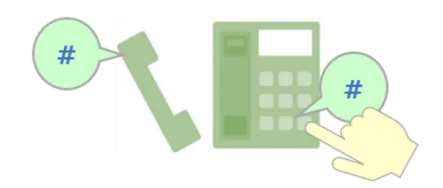

変更

削除

▲Topへ